## **Degree Works Student Education Planner**

1. Log in to MyGiant Portal

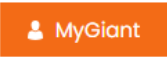

2. Click on SEP Student Ed Plan icon

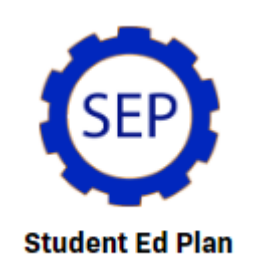

3. If you have a plan(s) created by a counselor in Degree Works, you will see them listed. If you have multiple plans, please follow the Active Plan. Under Active it will say "YES". If it says "NO" that plan is **NOT** the most current plan according to your goal.

| Plan List                                                              |        |                       |     |        |       | NEW        | PLAN    |
|------------------------------------------------------------------------|--------|-----------------------|-----|--------|-------|------------|---------|
| Description                                                            | Active | Modified $\downarrow$ | Who | Degree | Level | Status     |         |
| 2021-2022 Associate in Arts in Psychology for Transfer (AA-T)          | No     | 09/21/2021            |     | AA-T   | UG    | Not locked | Û       |
| 2021-2022 Associate of Science in Child Development/Culinary Arts (AS) | Yes    | 09/21/2021            |     | AS     | UG    | Locked     | Û       |
| K < Page 1 of 1 > ▷                                                    |        |                       |     |        |       | Total resu | ults: 2 |

- 4. Click on the Active Plan you would like to view. Occasionally you may have more than one active plan for multiple majors.
- 5. You will then be able to view the course(s) you and your counselor have planned.

| 2021-2022 Associate of Science                                                                                            | in Child Development/Culin                   | ary Arts (AS) 🖉 🛛                          | PLAN LI | ST NEW PLAN            |
|----------------------------------------------------------------------------------------------------|----------------------------------------------|--------------------------------------------|---------|------------------------|
| Degree Associate in Science<br>Level Undergraduate<br>Type Comprehensive Plan<br>Active Yes Status Locked Tracking Status | -                                            |                                            |         |                        |
| Last updated: August on 09/21/2021<br>Audit What-If Delete plan Save as copy                                              |                                              |                                            |         |                        |
| = < >                                                                                                    |                                              |                                            |         | ADD TERM SS            |
| Summer 2022  Units: 0.0                                                                                                   | Fall 2022 D :                                | Spring 2023 🗔                              | ÷       | Summer 2023 🗔          |
| +                                                                                                    | +                                            | +                                          |         | +                      |
|                                                                                                    | CHLD 039 :<br>Units: 3.0<br>Minimum grade: C | CHLD 140<br>Units: 3.0<br>Minimum grade: C | :       | NUTR 020<br>Units: 3.0 |
|                                                                                                    | •••                                          |                                            |         |                        |
|                                                                                                    | CHLD 042 :<br>Units: 3.0<br>Minimum grade: C | MATH 021<br>Units: 4.0<br>Minimum grade: C | :       | CULN 223<br>Units: 4.0 |

6. The above planner view is the most student friendly for viewing all planned semesters. However, the planner audit below will be used for viewing notes from the counselor as well as for Financial aid purposes. The "Audit" button is located under the name of the plan under the plans tab.

| WORKSHEETS EXCEPTIONS PLANS ADMIN                                                                                                    | $\Omega$ Adrienne L Duarte $\equiv$ |
|----------------------------------------------------------------------------------------------------|-------------------------------------|
| Data refreshed 09/24/2021 3:01 AM 🔛                                                                                                    | _                                   |
| Student ID X Name Degree AS for transfer (ADT)                                                                                                    |                                     |
| Advanced search                                                                                                    |                                     |
| Level Undergraduate Major Computer Science for Transfer AS-T Academic Standing Good Standing COS Degree GPA 3.40 CSU GPA 3.72                                                                                                    |                                     |
| UC GPA 3.72 Holds No English Placement ENGL 1 Math Placement MATH 10+310 or 21+321 or 35+335 or 44+344 or 5 or SSCI 25+325                                                                                                    |                                     |
|                                                                                                    |                                     |
|                                                                                                    |                                     |
|                                                                                                    |                                     |
| 2021-2022 Associate in Arts in ART (AA-NON ADT) CONCENTRATION in Art History 2                                                                                                    |                                     |
| 2021-2022 Associate in Arts in ART (AA-NON ADT) CONCENTRATION in Art History 🖉 💿                                                                                                    |                                     |
| 2021-2022 Associate in Arts in ART (AA-NON ADT) CONCENTRATION in Art History                                                                                                    |                                     |
| 2021-2022 Associate in Arts in ART (AA-NON ADT) CONCENTRATION in Art History $\mathscr{O}$<br>PLAN LIST NEW PLAN Degree AS for transfer (ADT) Level Undergraduate                                                                         |                                     |
| 2021-2022 Associate in Arts in ART (AA-NON ADT) CONCENTRATION in Art History $P$<br>PLAN LIST NEW PLAN Degree AS for transfer (ADT) Level Undergraduate Active No   Status Not locked   Tracking Status NOT DISPLAYED, PLAN IS NOT ACTIVE |                                     |

7. The Notes from the counselor to the student and/or Financial aid, are located at the bottom of the planner audit.

| lotes  |                                                                                                    |            |                    |
|--------|----------------------------------------------------------------------------------------------------|------------|--------------------|
| Status | Description                                                                                                    | Created on | Created by         |
|        | Student was advised to see me in June                                                                                                    | 09/17/2021 | Duarte, Adrienne L |
|        | This plan was created by Adrienne on 9/9/21                                                                                                    | 09/09/2021 | Duarte, Adrienne L |
|        | Student was instructed to submit their official transcripts and/or AP scores . Do so immediately and see a counselor to do external credit petition | 09/07/2021 | Duarte, Adrienne L |
|        | Per State legislation (AB 705/1805), all students have the right to bypass remedial courses and register<br>into transfer level coursework.         | 04/05/2019 | Duarte, Adrienne L |

8. Some continuing students may not have active plans in the DW Planner and may still be following the previous student education plan. This plan will remain available to students in their banner web.

| Personal Information | Student Services | <b>Frenity</b> |
|----------------------|------------------|----------------|
| Search               | Go               |                |

## Student Records

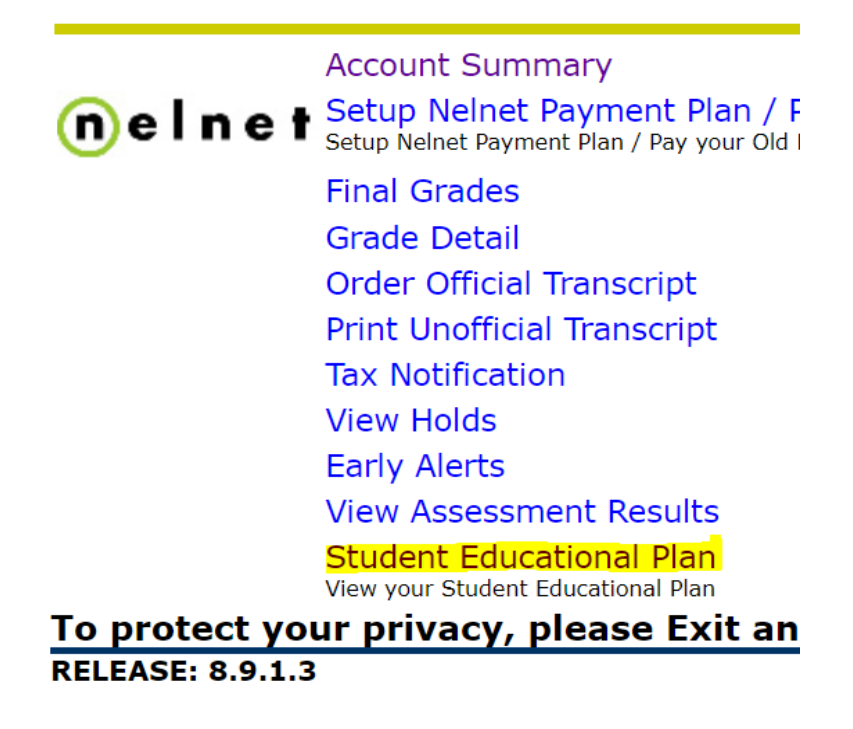